# Clark Public Utilities Data Exchange with ENERGY STAR Portfolio Manager Step by Step Guide

Portfolio Manager (PM) is an interactive, web-based energy management tool that allows you to track and assess energy and water consumption across an entire portfolio of buildings. After creating a Portfolio Manager Account, sharing your property and meter(s), Clark Public Utilities will automatically upload the building's utility consumption and cost data to your account via Portfolio Manager Data Exchange which allows you to benchmark your building's energy performance. Portfolio Manager also allows you to estimate your carbon footprint, assess energy management goals over time, and identify strategic opportunities for savings. If your building falls into one of the categories eligible to receive ratings, you may also earn <u>Energy Star recognition</u>.

It is your responsibility as the customer to provide Clark Public Utilities with all of the account or meter numbers associated with a building. You will submit this information to the utility on the required <u>Data Exchange with Portfolio</u> <u>Manager Consumption Request</u> Form along with <u>Attachment A</u> and the utility will provide consumption data for all listed accounts. If you have difficulties identifying all of the accounts in the building, utility assistance may be available.

After you complete the appropriate forms, get started by following this Step by Step Guide.

#### **Table of Contents**

| How to Register a Portfolio Manager Account                              | Section 1 |
|--------------------------------------------------------------------------|-----------|
| How to Create a Property and Meter                                       | Section 2 |
| How to connect to Clark Public Utilities                                 | Section 3 |
| How to share your Properties/Meters with Clark Public Utilities          | Section 4 |
| How to exchange data when you have an existing Portfolio Manager account | Section 5 |
| Frequently Asked Questions                                               | Section 6 |

#### Step 1.1: Go to Energy Star Portfolio Manager Login page and click on "REGISTER NOW"

http://www.energystar.gov/buildings/facility-owners-and-managers/existing-buildings/use-portfolio-manager

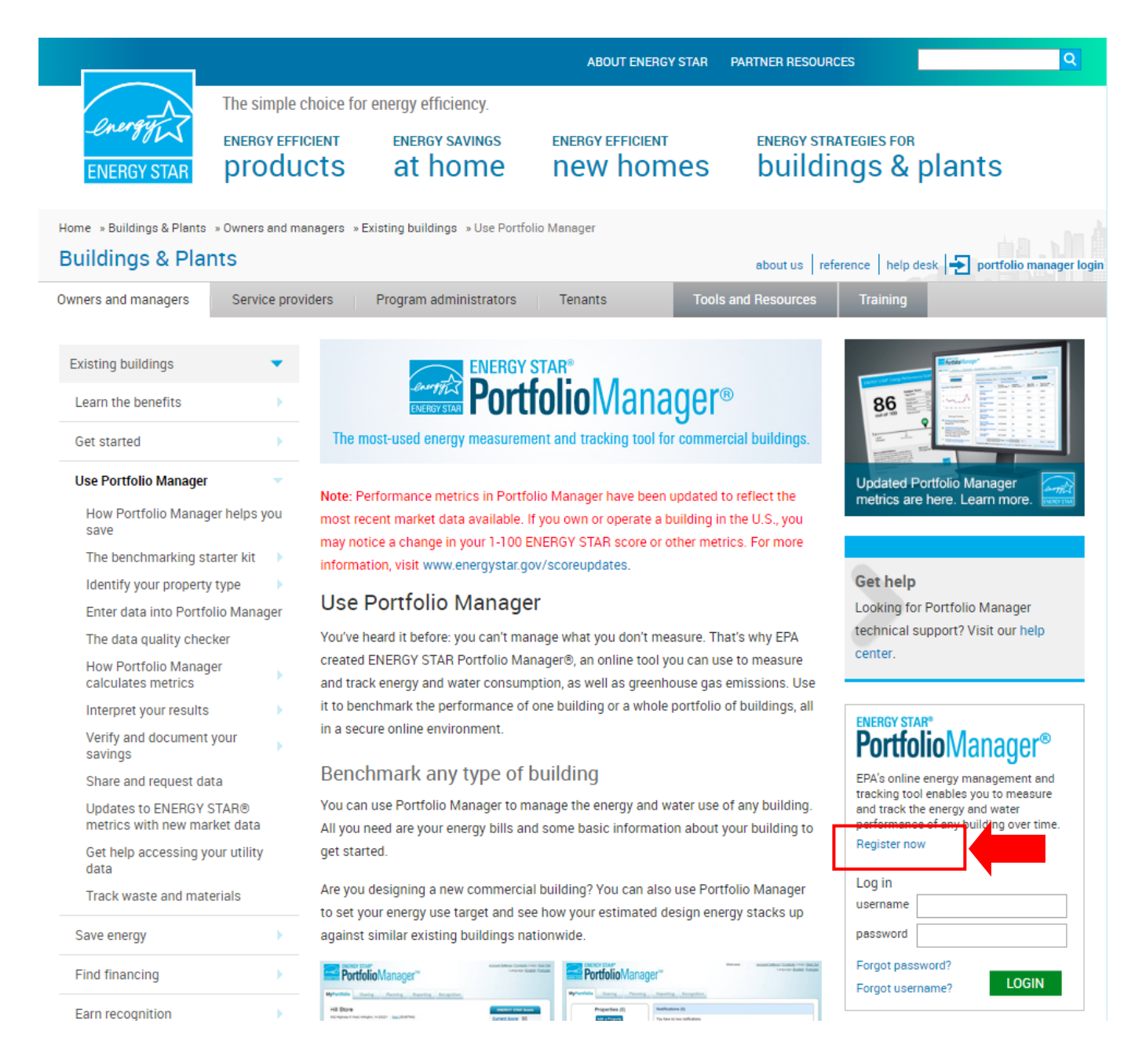

Step 1.2: Fill out the required information (marked by a red asterisk) and then click on Create My Account. An email will be sent to you with a link to activate your Portfolio Manager Account. This link is only available for 24 hours. Once activated, log into your Portfolio Manager account.

Create an Account

Create Your Account

Username:

Password:

Already have an account? Sign In Here

#### 🚺 Getting Started

Please complete and submit this form to register for an account with Portfolio Manager. After submission, you will receive an email confirmation. If your email provider actively filters spam, please add "noreply@energystar.gov" to your address book to ensure delivery.

Create a password that is at least 8 characters long and includes at least three of the following: lowercase letters, uppercase letters, numbers and/or special characters (such as \*, #, %, etc.). Confirm Password: About Yourself First Name: Last Name: Job Title: Email: Confirm Email: Note: We never share your email address with third parties. Phone: Country: Select Country • Language: English 💌 Reporting Units: Conventional EPA Units (e.g., kBtu/ft²) Metric Units (e.g., GJ/m<sup>2</sup>) Street Address: City/Municipality: State/Province: --- Select - - - 💌 Postal Code: About Your Organization Organization Name:

#### Accounts for Organizations

If you are creating an account that you intend to use as your organization's account, then you may want to consider entering your organization name in the first and last name fields in order to make it easier for other Portfolio Manager users to find your organization. Example: First Name: Company ABC, Last Name: Web Services Division

Primary Business or Service

If you have more than one "primary business," just pick the best option. Portfolio Manager will determine your category for a score based on the information, like square footage, that you enter for each of your property uses.

Connecting with Others in Portfolio

You can connect with other people in Portfolio Manager

searchable in order for others to send you a connection

to easily share information. Your account must be

Do you want your Account Name to be searchable by other Portfolio Manager users?

۳

Create My Account

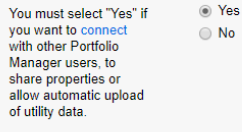

of Your Organization:

Is your organization an ENERGY STAR Partner?

> ect ONO o o or pload

Primary Business or Service \* Select Primary Business or Service

YesNo

| ease confirm that you<br>e a human | I'm not a robot | 2                            |
|------------------------------------|-----------------|------------------------------|
|                                    |                 | reCAPTCHA<br>Privacy - Terms |

request.

### Step 2.1:

### Add a Property

To get started, log in to Portfolio Manager at <u>www.energystar.gov/portfoliomanager</u>. Then, follow these instructions to create a property and to enter property information.

- 1. Click Add a Property on the MyPortfolio tab.
- 2. Answer questions about your property and click Get Started!
- Enter basic property information and select the boxes next to the statements that apply to your property. Then click Continue.
- 4. Enter Use Details such as Gross Floor Area (GFA), operating hours, and number of workers for each type of use. You can use default or temporary values at this time and enter more accurate data later. NOTE: Mouse over the Use Detail to see a definition.

## Property Types

All property types can be benchmarked. For properties with multiple buildings only hospitals, hotels, K-12 schools, multifamily, and senior care communities are eligible to receive the 1 – 100 ENERGY STAR score.

 Click Add Property. When you have successfully added your property, you will see the property's Summary tab.

If you have additional types of uses on the property, you can add them at any time.

- 1. Click the property's **Details** tab, and then select a Property Use Type from the **Add Another Type of Use** drop-down menu. Click **Add**.
- 2. Enter Use Details for the property and then click Save Use.

Step 2.2: You will need to add at least one Energy Meter to the property. This is the meter that Clark Public Utilities will use to provide you with the facility energy use. If there are multiple meters billed on your Clark Public Utilities account or you have <u>more than one</u> tenant occupying the building, you will need to create one meter that will act as the aggregate meter. If you create an aggregate meter, Clark Public Utilities will inactivate your old meter(s) once the new meter data is populated. (Hint: when naming the meter, we suggest using the Clark Public Utilities Account number or meter number if there are multiple meters per account) Notes: The Energy Meter Units will always be "kWh" and please do <u>not</u> check the box for "Enter as Delivery". Disregard step 3.3 in the below process.

## Enter Energy, Water, and Waste & Materials Data

To receive the most accurate picture of your building's performance, tell Portfolio Manager how much energy and water your building consumes, and the volume of waste and materials that you

| Meter Name    | Туре            | Other<br>Type | Units                               | Date Meter<br>became Active | In<br>Use? | Date Meter<br>became Inactive | Enter as<br>Delivery? | Custom M<br>ID 1 Name  |
|---------------|-----------------|---------------|-------------------------------------|-----------------------------|------------|-------------------------------|-----------------------|------------------------|
| 901265-C34IR3 | Electric - Grid |               | kWh<br>(thousand<br>Watt-<br>hours) | 01/01/2017                  | ×          |                               |                       | Electric Me<br>N Side  |
| 903560-C14CR3 | Electric - Grid |               | kWh<br>(thousand<br>Watt-<br>hours) | 01/01/2017                  | ×          |                               |                       | Electric Me<br>SW Side |

generate. Follow these steps to enter energy, water, and waste data for your property.

- 1. Click on your property from the **MyPortfolio** tab, then select either the **Energy, Water**, or **Waste & Materials** tab.
- 2. Click Add A Meter.
- 3. If you create an energy or water meter:
  - i. Select the type of energy or water used and the number of meters to create, and click **Get Started!**
  - ii. Click on a meter to enter units and first bill date. If this meter reflects a bulk fuel purchase for an energy meter, select the **Enter as Delivery?** checkbox.

Please skip Step 3.3. We will enter this data.

- iii. Click the blue arrow next to each meter to expand the section on the Your Meter Entries page. Click Add Another Entry under the meter and enter data. Check Estimation if you are not including measured data for the entry. You may also choose to record cost here, too. Once you're finished adding entries, click Continue.
- iv. Select the boxes of the meters that total your property's energy or water use on the Select Meters to Include in Metrics page. Click Apply Selections.
- 4. If you create a waste meter:
  - i. Select the waste you are tracking and indicate what you do with it. Click Continue.
  - ii. Indicate how often the material is being collected (regular or intermittent), the units used for tracking, and if prompted, the date you first started tracking. Click **Create Meter(s)**.
  - iii. Click the blue arrow next to each meter to expand the section on the Your Meter Entries page. Click Add Another Entry under the meter and enter data. Check Estimation if you are not including measured data for the entry. You may also choose to record cost and disposal destination here, too. Once you're finished adding entries, click Continue.
  - iv. Select the boxes of the meters that total your property's waste and materials on the **Select Meters to Include in Metrics** page. Click **Apply Selections**.

#### Section 3: How to connect to Clark Public Utilities

Step 3.1: Complete the <u>Data Exchange with Portfolio Manager Consumption Request</u> Form as well as <u>Attachment A</u> and return them to Clark Public Utilities at <u>pmdataexchange@clarkpud.com</u>. This entails collecting <u>ALL</u> account numbers, meter numbers and meter names as they appear in Portfolio Manager (meter names you just entered in the step above) for the buildings you wish to benchmark. If there is only <u>one</u> tenant in the building, you will need that tenant's signature in order for Clark Public Utilities to release energy data.

### Step 3.2: Connect with Clark Public Utilities

Send a connection request to Clark Public Utilities in Portfolio Manager (see below) in Portfolio Manager. Note: Clark Public Utilities will not accept the connection request until the appropriate forms have been received with complete data.

Log in to Portfolio Manager and click on the "Contacts" link in the upper right-hand corner.

| ENERGY STAR | rgy star*<br><b>rtfolio</b>                      | Manag         | <b>Jer</b> ®                                                         | Welcome clarkpud- Account   Notifications   ENERGY<br>ec: Settings STAR<br>Notifications                                                                                                    |
|-------------|--------------------------------------------------|---------------|----------------------------------------------------------------------|----------------------------------------------------------------------------------------------------|
| MyPortfolio | Sharing                                          | Reporting     | Recognition                                                          |                                                                                                    |
| Refresh to  | Properties (*<br>Add a Property<br>see Source EU | 1)<br>I Trend | Portfolio<br>On Augu<br>reflect cu<br>STAR sc<br>made, yo<br>Dashboa | o Manager Metric Updates<br>ust 27, 2018 performance metrics in Portfolio Manager were updated for U.S. buildings to<br>current market data. You may notice a change in your current and historic 1-100 ENERGY<br>core or other metrics. After logging in for the first time after these updates have been<br>rou'll need to click the "Refresh Metrics" button to see your new metrics within the<br>ard. For more information, visit <u>www.energystar.gov/scoreupdates</u> .<br>Clear Message |
| Change N    | letric                                           |               | Dashboard                                                            | Search by ID or Name                                                                                                    |
|             |                                                  |               | Please <u>refresh</u>                                                | h to see your current metrics.                                                                                                    |

On the "My Contacts" page, select the box next to your property name and click on the "Add Contact" button.

| ENERGY STAR                                                                           | IGY STAR®<br>rtfolio                                                                                                  | Manag                                                                   | er®                                                                                    | Welcome clarkpud-<br>ec:                                                                                 | Account   Notifica<br>Settings                               | ations   ENERGY                                                                                                    |
|---------------------------------------------------------------------------------------|----------------------------------------------------------------------------------------------------|-------------------------------------------------------------------------|----------------------------------------------------------------------------------------|----------------------------------------------------------------------------------------------------|--------------------------------------------------------------|----------------------------------------------------------------------------------------------------|
| MyPortfolio                                                                           | Sharing                                                                                                    | Reporting                                                               | Recognition                                                                            |                                                                                                    |                                                              |                                                                                                    |
| My Conta<br>This is where yo<br>Registered Arch<br>and you can sha<br>accounts and se | acts<br>bu keep track of you<br>litects, or others wi<br>are your properties<br>ending a connection<br>be Edit Delete | ur contacts and/or of the whom you share & reports with any or request. | organizations (i.e.<br>information). You<br>of your <i>connecte</i><br>Id Organization | people or companies associated<br>I can add anyone as a contact, rei<br>d contacts. You can "connect" to | with your propert<br>gardless of wheth<br>other Portfolio Ma | Search for new contacts<br>ties such as Professional Engineers,<br>her they have a Portfolio Manager account<br>anager users by searching for their |
|                                                                                       | Name                                                                                                    |                                                                         | ¢ Org                                                                                  | anization                                                                                                | ¢                                                            |                                                                                                    |
|                                                                                       | C <mark>lark Public Utiliti</mark><br>Utility                                                                         | es                                                                      | Cla                                                                                    | k Public Utilities                                                                                       |                                                              |                                                                                                    |
| Share                                                                                 | e Edit Delete                                                                                                    | Add Contact Ac                                                          | ld Organization                                                                        |                                                                                                    |                                                              |                                                                                                    |
| Follow U                                                                              | s 🕒 f 🛗                                                                                                    | in                                                                      | Cont                                                                                   | <u>act Us</u>   <u>Privacy Policy</u>   <u>Browser  </u>                                                 | <u>Requirements</u>   <u>E</u>                               | NERGY STAR Buildings & Plants Website                                                                                                    |

On the "Add Contact" page, search for our Email pmdataexchange@clarkpud.com and click "Search".

| ENER<br>PO                                                     | gy star <sup>®</sup><br>rtfolio                                         | Manager"                                                                                   | м                                                                | W                                                                  | elcome Acc                                                    | count Settings   Cont<br>Languag                     | acts   Help   Sign Out<br>ge: English   Français |
|----------------------------------------------------------------|-------------------------------------------------------------------------|--------------------------------------------------------------------------------------------|------------------------------------------------------------------|--------------------------------------------------------------------|---------------------------------------------------------------|------------------------------------------------------|--------------------------------------------------|
| lyPortfolio                                                    | Sharing                                                                 | Planning & Goals                                                                           | Reporting                                                        | Awards & Recognition                                               | Admin                                                         | Processing                                           |                                                  |
| Add Con<br>There are two w<br>Connection Req<br>Manager accour | tact<br>ays to add a conta<br>uest, and when the<br>it, then you can cr | act. First, search below to e<br>ey accept the request, the<br>eate an entry within your p | see if the contact y<br>y will be added to<br>sersonal contacts. | rou would like to add has a Por<br>your Contacts. Second, if the c | tfolio Manager acco<br>ontact you would lik                   | unt. If you find the<br>e to add does not h          | person, send a<br>nave a Portfolio               |
| Find Co                                                        | ntac <mark>t in</mark> Port                                             | folio Manager                                                                              |                                                                  |                                                                    | Connecti                                                      | ng with Other U                                      | lsers                                            |
| Search using                                                   | any of the criteria                                                     | a below.                                                                                   |                                                                  |                                                                    | If you think your co<br>Portfolio Manager,                    | ntact already has an<br>search for them. If y        | account in<br>ou find the                        |
| Name:                                                          |                                                                         |                                                                                            |                                                                  |                                                                    | person, send a Co                                             | nnection Request, an                                 | nd if they accept                                |
|                                                                |                                                                         |                                                                                            |                                                                  |                                                                    | share your propert                                            | y information with yo                                | ur contacts.                                     |
| Usemame:                                                       |                                                                         |                                                                                            |                                                                  |                                                                    |                                                               |                                                      |                                                  |
| Email:                                                         |                                                                         |                                                                                            |                                                                  |                                                                    | Keeping                                                       | Personal Conta                                       | cts                                              |
|                                                                |                                                                         |                                                                                            |                                                                  | Search Cancel                                                      | If the contact you v<br>Manager account,<br>personal contact. | vant to add does not<br>you can still add ther       | have a Portfolio<br>m as your                    |
| Add Nev                                                        | v Contact                                                               |                                                                                            |                                                                  |                                                                    | Organizir<br>Organiza                                         | ng Personal Cor<br>ion                               | ntacts by                                        |
| First Name:                                                    |                                                                         |                                                                                            |                                                                  |                                                                    | Portfolio Manager                                             | requires that you sele<br>your Contacts Book f       | ect an<br>for each contact.                      |
| Last Name:                                                     |                                                                         |                                                                                            |                                                                  |                                                                    | If the organization                                           | you are looking for is                               | a not here, you                                  |
|                                                                |                                                                         |                                                                                            |                                                                  |                                                                    | must first <u>add the r</u><br>organization it will:          | <u>new organization</u> . Af<br>show up as an optior | ter you add the<br>n for                         |
| Job Title:                                                     |                                                                         |                                                                                            |                                                                  |                                                                    | "Organization".                                               |                                                      |                                                  |

You will find "Clark Public Utilities Data Exchange" in the search results and click on the "Connect" button.

| ENERGY STAR                                      | IGY STAR®<br>rtfolio                                                            | Manag                                                              | er®                                                              |                                                                     | Welcome clarktest: <u>Account :</u>                                                                                                    | Settings   <u>Contacts</u>   <u>Help</u>   <u>Sign Out</u>        |  |
|--------------------------------------------------|---------------------------------------------------------------------------------|--------------------------------------------------------------------|------------------------------------------------------------------|---------------------------------------------------------------------|----------------------------------------------------------------------------------------------------|-------------------------------------------------------------------|--|
| MyPortfolio                                      | Sharing                                                                         | Planning                                                           | Reporting                                                        | Recognition                                                         |                                                                                                    |                                                                   |  |
| Search F<br>The results of you<br>unconnected co | Results<br>our search are liste<br>a will see them liste<br>ntact in your addre | ed below. Clicking "<br>ed as a connected o<br>ess book. Connectir | Connect" will send<br>contact in your add<br>ng with contacts wi | a request to the pe<br>ress book. If they d<br>Il make it easier to | erson asking them to confirm your request to<br>to not accept, or have not accepted yet, you<br>share property information within Portfolio N | o add them as your contact. If<br>will see them as an<br>Aanager. |  |
| Your Sea                                         | rch Criteria                                                                    | <                                                                  | Clark Portf                                                      | Public Utilities Data<br>blio Manager Web S                         | a Exchange<br>Services Account with Clark Public Utilities                                                                                    | Connect                                                           |  |
| Name:                                            |                                                                                 |                                                                    |                                                                  | ia 🔜 Pa                                                             | ge I OF I STATE FOR TO                                                                                                    | 1 - 1 of 1                                                        |  |
| Username:                                        |                                                                                 |                                                                    | ]                                                                |                                                                     |                                                                                                    |                                                                   |  |
| Email Address                                    | pmdataexch                                                                      | nange@clarkpud.co                                                  |                                                                  |                                                                     |                                                                                                    |                                                                   |  |
|                                                  |                                                                                 | Searc                                                              | h                                                                |                                                                     |                                                                                                    |                                                                   |  |
| 🚺 Тір                                            |                                                                                 |                                                                    |                                                                  |                                                                     |                                                                                                    |                                                                   |  |
| Can't find what yo<br>search criteria.           | ou are looking for? T                                                           | ry adjusting your                                                  |                                                                  |                                                                     |                                                                                                    |                                                                   |  |

Next you will be prompted to agree to our Terms of Use. If you agree with our terms, please check the box and then click "Send Connection Request".

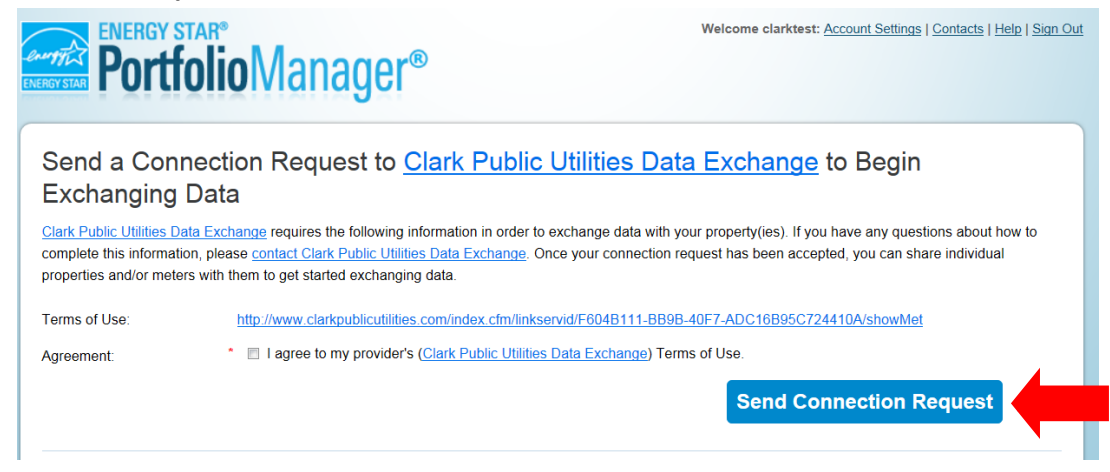

Upon completion, you will see a dialog box confirming that the connection request has been sent.

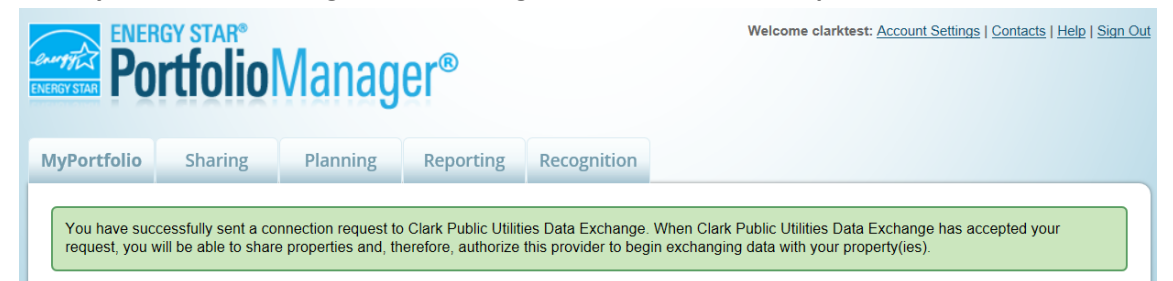

Step 3.3: Clark Public Utilities accepts your connection request.

You will be notified that the connection request has been accepted via a message that will appear in the "Notifications" section of the main screen of Portfolio Manager the next time you login. Also, the originator of the request will receive an email back from the Clark Public Utilities Data Exchange Team notifying them that the connection request has been accepted. Note: you cannot move on to Section 4 until your connection request has been accepted.

| <b>Portfolio</b> Manager®                                                          | Welcome clarkpud- Account   Notifications<br>ec: Settings | 0   Contacts   Help   Sign<br>Out |
|------------------------------------------------------------------------------------|-----------------------------------------------------------|-----------------------------------|
| MyPortfolio Sharing Reporting Recognition                                          |                                                           |                                   |
| View All Notifications (1) Incoming Requests (0) Outgoing Requests (0) Notices (1) |                                                           |                                   |
|                                                                                    |                                                           | Clear                             |
| Type Notification                                                                  | ♦ Date                                                    | ▲ <b>□</b>                        |
| You are connected to <u>Clark Public Utilities Data Exchange</u> .                 | 8/16/2019                                                 |                                   |
| I 4 <4   Page 1 of 1                                                               | ▶ ►I 100 ▼ Vi                                             | ew 1 - 1 of 1                     |
| Want to see your ENERGY STAR Notifications? View all of the historications?        | al ENERGY STAR Notifications here.                        | Clear                             |
| Follow Us 📴 😭 📷 in 🛛 Contact Us                                                    | Privacy Policy   Browser Requirements   ENERGY STAR Bu    | Close                             |

#### Section 4: How to share your properties/meters with Clark Public Utilities

| ENERGY STAR®<br>Portfolic       | Manag         | Welcome clarkpud- Account   Notifications 0   ENERGY<br>ec: Settings STAR<br>Notifications                                                                                                    |
|---------------------------------|---------------|----------------------------------------------------------------------------------------------------|
| MyPortfolio Sharing             | Reporting     | Recognition                                                                                                    |
| My Shared Pro<br>(0)            | perties       | Sharing Notifications (0)<br>You have no new notifications.                                                                                                    |
| Share (or Edit Ac<br>a Property | cess to)      |                                                                                                    |
| Set Up Web Ser<br>Data Exchan   | vices/<br>Ige | More About Sharing<br>No properties are currently shared between you and <u>your contacts</u> . Sharing can be helpful if<br>you want to allow other people to view your property or help maintain or update information  |
| Download Sharing                | j Report      | about it (e.g. property use details or meter data). You may also want to consider sharing with<br>an organization who exchanges data to automatically update your meter information. Learn more<br>about exchanging data. |
| Follow Us 良 f 🕻                 | in in         | Contact Us   Privacy Policy   Browser Requirements   ENERGY STAR Buildings & Plants Wet                                                                                                    |

Step 4.1: Log into Portfolio Manager, click on the "Sharing" tab and click "Share a Property."

Step 4.2: On the "Share Properties" screen, select the Property(ies) that you wish to share and select "Clark Public Utilities Data Exchange (ABSLOGIN)" from the dropdown list in number two. Under Permissions, choose "Personalized Sharing & Exchange Data". Then click "Continue."

| MyPortfolio                                                         | Sharing                                                                                                    | Reporting                                                                                                    | Recognition                                                                                |                                                                                                    |                                                                                                    |
|---------------------------------------------------------------------|----------------------------------------------------------------------------------------------------|----------------------------------------------------------------------------------------------------|--------------------------------------------------------------------------------------------|----------------------------------------------------------------------------------------------------|----------------------------------------------------------------------------------------------------|
| Share (O<br>Sometimes it's r<br>(perhaps autom<br>who you'd like to | r Edit Acc<br>eally important to l<br>atically) or process<br>o share with them.                                                           | ess to) Pro<br>be able to share yo<br>s applications for re<br>If you have already                                            | perties<br>ur property with so<br>cognition. If this so<br>shared properties               | meone else. Maybe they need to help<br>unds like what you need, start out by<br>, you can also use this form to edit pe                               | monitor your property, enter energy information<br>selecting the property(ies) that you'd like to share and<br>ople's access to your properties.                                                                                                    |
| ×                                                                   | Select Prope<br>We'll get into the<br>to share and/or e<br>One Property                                                                    | erties<br>details of the level<br>dit access to?                                                                              | of access later. Fo                                                                        | r now, which properties do you want<br>Jtilities                                                                                                    | Sharing with Accounts  In order to share properties with others (either hdividuals or organizations), you need to be that them. To make a connection, go to the or "Add Organization" page and search pr them within Portfolio Manager (they need to have a particle).                                                                                                    |
| <b>e</b>                                                            | Select Peop<br>Which people (ar<br>current access to<br>on the next page<br>Select contacts fi                                             | le (Accounts)<br>ccounts) do you wa<br>)? The access for<br>rom my contacts bo                                                | nt to share these p<br>each can be differe<br>pok:                                         | properties with (or modify their<br>nnt and you'll be able to specify that                                                                            | Portrolio Manager account). Once you find them, send a<br>"Connection" request. After they accept your connection<br>request, they will show up on the list to the left.                                                                                                    |
|                                                                     | Clark Public Util                                                                                                    | ities Data Exchang                                                                                                    | e (ABSLOGIN)                                                                               |                                                                                                    | To get started, first <u>connect with an organization that</u><br><u>exchanges data</u> . Once you are connected, their name<br>will appear on the selection list on the left. Note: you<br>can now share in bulk for <u>exchanging data</u> .                                                                                                    |
| 3.00                                                                | To select multiple or<br>connected contacts<br>Choose Peri<br>If you only need i<br>want to give the :<br>need to assign di<br>2nd option. | entacts, hold down you<br>appear in this list.<br>missions<br>to choose one perm<br>same permissions f<br>fferent permissions | r Control (CTRL) key<br>nission (because y<br>ior all of your share<br>i or share with Dat | and click on each selection. Only your<br>ou are doing a single share or you<br>s), select "Bulk Sharing." If you<br>a Exchange providers, select the | Full ACCess - Automatically includes Share Potward<br>rights<br>Read Only - Automatically does NOT include "Share<br>Forward" rights<br>Custom - You decide, along with the individual<br>permissions for property, meter, goals and recognition<br>permissions for property, meter, goals and recognition<br>permissions for property, meter, goals and recognition<br>permissions for property, meter, goals and recognition |
|                                                                     | <ul> <li>Bulk Shai<br/>because I am of<br/>my share reque</li> <li>Personali<br/>different permis<br/>permission.</li> </ul>               | ring ("One-Size-Fi<br>loing a single share<br>asts).<br>zed Sharing & Ex<br>ssions for different s                            | ts-All") - I only nei<br>e OR I want to cho<br>change Data ("Cu<br>share requests, an      | ed to choose one permission (either<br>ose the same permission for all of<br>stom Orders") - I need to give<br>d/or I need to give Exchange Data      |                                                                                                    |

Step 4.3: The selected properties will now appear on a permissions selection screen. You will need to grant a level of sharing access by clicking on the radio button for "Exchange Data."

| Portfolio Manage                                                                                                    | <b>SL</b> ®                                                                            | Welcome clarkpu<br>e                                                    | d- Account   Notifica<br>c: Settings                                                     | tions 0   ENERGY 0  <br>STAR<br>Notifications                                                                                                    | Contacts   Help   Sign<br>Out                                                                                                    |
|----------------------------------------------------------------------------------------------------|----------------------------------------------------------------------------------------|-------------------------------------------------------------------------|------------------------------------------------------------------------------------------|----------------------------------------------------------------------------------------------------|----------------------------------------------------------------------------------------------------|
| MyPortfolio Sharing Reporting                                                                                                    | Recognition                                                                            |                                                                         |                                                                                          |                                                                                                    |                                                                                                    |
| Share Your Property(ies)<br>To finish up, tell us what type of access the people you<br>that you have selected. The option to exchange data is<br>Select Permissions for Eac<br>The access levels you select do not h<br>person.<br>Sort by: Property Name | have selected should<br>only available for aut<br>th Contact<br>have to be the same fo | have for each of the pr<br>norized accounts.<br>r each property or each | voperties Full Acc<br>rights<br>Read OF<br>Custom<br>permissis<br>permissis<br>permissis | ho gets to Share F<br>ess - Automatically inclu<br>ily - Automatically does I<br>rights<br>- You decide, along with<br>ons for property, meter, g<br>ons.<br>pe Data - You decide, alo<br>ons for property, meter, g<br>ons. | Forward?<br>des "Share Forward"<br>NOT include "Share<br>the individual<br>roads and recognition<br>ng with the individual<br>roads and recognition |
| Name (ID)                                                                                                    | No Access                                                                              | Read Only<br>Access                                                     | Full Access                                                                              | Custom Access                                                                                                    | Exchange Data                                                                                                    |
| <u>Clark Public Utilities</u> (7728160)                                                                                                    |                                                                                        |                                                                         |                                                                                          |                                                                                                    |                                                                                                    |
| Clark Public Utilities Data Exchange                                                                                                    | 0                                                                                      |                                                                         |                                                                                          |                                                                                                    | 0                                                                                                    |
|                                                                                                    |                                                                                        |                                                                         |                                                                                          | Share Property                                                                                                    | /(ies)                                                                                                    |

Step 4.4: A dialog box will appear that will allow you to select the permission level for the data exchange. Please select the "Read Only Access" radio button for the "Property Information" and "Full Access" radio button for each meter. In order for Clark Public Utilities to exchange data with Portfolio Manager we must be granted "Full Access" to each meter. Next click "Apply Selections & Authorize Connection".

| Item                              | None | Read Only Access | Full Access |  |
|-----------------------------------|------|------------------|-------------|--|
| Property Information              | 0    | ۲                | •           |  |
| All Meter Information             |      |                  |             |  |
| Energy Meters                     |      |                  |             |  |
| 901265-C34IR3                     | 0    | 0                | ۲           |  |
| 903560-C14CR3                     | 0    | 0                | ۲           |  |
| Goals, Improvements, & Checklists | ۲    | 0                | 0           |  |
| Recognition                       | ۲    |                  | 0           |  |

Then select "Share Property(ies).

Step 4.5: Please reply to the email from the Clark Public Utilities Data Exchange Team that you have completed this step to share your Property(ies) and Meter(s).

Step 4.6: Clark Public Utilities accepts the share request(s) and within 10 business days we will automatically upload the last 12 months of meter consumption (up to 36 months can be requested) and cost data into your account. The Clark Public Utilities Data Exchange Team will email you once the upload is complete.

<u>Section 5: How to exchange data with Portfolio Manager when you have an existing Portfolio Manager account</u> This section is for existing Portfolio Manager Customers who have been manually entering meter data for one or more meters and would like to begin using Clark Public Utilities' data exchange.

Step 5.1a: If you have <u>only one meter</u> associated with your electric account, this meter will now become the meter that Clark will use to automatically upload data into your account. Login to your existing Portfolio Manager account and follow the steps in Sections 3 and 4.

Step 5.1b: If you have <u>more than one meter</u> associated with your electric account or there is more than one tenant in your building, follow <u>Step 2.2</u> to create an aggregate meter which Clark will use moving forward. If you create an aggregate meter, Clark Public Utilities will inactivate your old meter(s) once the new meter data is populated. Login to your existing Portfolio Manager account and follow the steps in Sections 3 and 4.

#### Section 6: Frequently Asked Questions

#### When do I need to create an aggregate meter in Portfolio Manager?

If there are multiple meters billed on your Clark Public Utilities account or you have more than one tenant occupying the building, you will need to create one meter that will act as the aggregate meter.

#### What buildings are eligible for benchmarking and receiving the ENERGY STAR label?

Refer to the ENERGY STAR website for building eligibility: https://www.energystar.gov/buildings

### Why doesn't my building have an ENERGY STAR rating?

There are many reasons why your facility may not have a rating. Verify your information with the data quality checker. Once you've entered your data, Portfolio Manager has a handy tool to help you check for errors and anomalies. From the Summary Tab of each property, you can run a simple report to compare your data with typical values. This will help you identify energy values and property use details that are unusual given your building's use. It'll also help you identify possible typos, incorrect meter readings, missing information, incorrect units of measure, and other common data entry problems.

#### How often will my data be automatically uploaded?

Clark Public Utilities automatically uploads meter data by the fifth business day of the following months:

- January
- April
- July
- October

#### What information is included in the data exchange upload?

Electric meter consumption data will be entered in kWh (kilowatt-hours) but will not include kW (demand) or power factor penalties. Water meter consumption data (if applicable) will be entered in cubic feet. Cost data will not include basic service charges, taxes or Green Lights charges.

### How do I ensure all of the energy usage for my building is captured in the aggregate meter data?

It is your responsibility as the customer to provide Clark Public Utilities with all of the account or meter numbers associated with a building. You will submit this information to the utility on the required <u>Data Exchange with Portfolio</u> <u>Manager Consumption Request Form</u> along with <u>Attachment A</u> and the utility will provide aggregate data for all listed accounts. If you have difficulties identifying all of the accounts in the building, the utility assistance may be available.

#### Who do I contact with questions?

For questions related to ENERGY STAR Portfolio Manager, make sure to check their FAQ and Help, which can be accessed from the link at the top right corner of any screen in Portfolio Manager. For additional assistance, contact <u>buildings@energystar.gov</u>.

For additional technical assistance from the Clark Public Utilities Data Exchange Team, contact <u>pmdataexchange@clarkpud.com</u>.